## ¿Cómo registrarme?

Para registrarte en el sitio web y poder realizar trámites y consultas sobre tu cuenta, deberás crear un usuario y luego asociar el o los inmuebles que te interesa consultar. <u>Este paso se hace una única</u> <u>vez</u>.

Luego ingresando con TU USUARIO Y CONTRASEÑA podrás ver todo lo relacionado con tus inmuebles.

Aquí te explicamos cómo hacerlo paso a paso:

|                                                    | Registrarme                                                                          |
|----------------------------------------------------|--------------------------------------------------------------------------------------|
|                                                    | Nombre *                                                                             |
|                                                    | Apellido *                                                                           |
|                                                    | Es importante que ingreses un email válido para<br>verificar y confirmar el registro |
|                                                    | Emoil *                                                                              |
| ESPACIO CLIENTES                                   | Teléfono                                                                             |
| Te damos la bienvenida a ESPACIO CLIENTES de Aguas | DNI * Fecha de Nacimiento                                                            |
| Cordobesas                                         | Masculino     Fernenino                                                              |
|                                                    | (++) La contrasoña debe tener mínimo 7 caracteros<br>alfanuméricos.                  |
|                                                    | Repetí la Contraseña *                                                               |
|                                                    | Acepto Términos y Condiciones Generales de Uso y Política <u>de Privacidad.*</u>     |
|                                                    | Acepto recibir información desde el sitio. (*) Campos Obligatorios                   |
|                                                    | Registrarme<br>Tengo una cuenta                                                      |

1. Ingresá a ESPACIO CLIENTES y completá el formulario de registro

Ingresá <u>aquí</u> y completá el formulario con tus datos. Elegí una contraseña para tu usuario, aceptá los Términos y condiciones y hacé click en REGISTRARME.

| Atchivo Mer                                                     | saje                                                                                                    |                                                                                                    |                                                                                                    |                                             |                                                                        |                                                                                                    |                   | 0      |
|-----------------------------------------------------------------|----------------------------------------------------------------------------------------------------|----------------------------------------------------------------------------------------------------|----------------------------------------------------------------------------------------------------|---------------------------------------------|------------------------------------------------------------------------|----------------------------------------------------------------------------------------------------|-------------------|--------|
| S- Eliminar                                                     | Setponder<br>Responder Reenv<br>a todos<br>Responder                                                                                                    |                                                                                                    | Nover a: 7<br>4) jefe<br>Correo electróni V<br>Tasos rápidos                                                                                                    | ver Br directiva                            | Marcar como no leid<br>Categorizar *<br>• ¥ Seguimiento *<br>Etiquetas | Traducir                                                                                                    | Q<br>Zoom<br>Zoom |        |
| O Si hay proble                                                 | mas con el modo en que se m                                                                                                    | uestra este men                                                                                                    | iaje, haga clic aquí para verli                                                                                                    | io en un explorador w                       | ieb.                                                                   |                                                                                                    |                   |        |
| De                                                              | Espacio Clientes Aguas Cordob                                                                                                    | besas <espaciocle< td=""><td>entes @aguascordobesas.com.</td><td>.ør&gt;</td><td>En</td><td>viado et miércole</td><td>es 11/04/20</td><td>18 10:</td></espaciocle<> | entes @aguascordobesas.com.                                                                                                    | .ør>                                        | En                                                                     | viado et miércole                                                                                                    | es 11/04/20       | 18 10: |
| CC:                                                             |                                                                                                    |                                                                                                    |                                                                                                    |                                             |                                                                        |                                                                                                    |                   |        |
| Asunto:                                                         | Aguas Cordobesat:Aita de U                                                                                                    | Isuano                                                                                                    | Confirm                                                                                                    | ná tru                                      | 00 0 0                                                                 |                                                                                                    | 5000              | -      |
|                                                                 |                                                                                                    | ~~~~ <u>R</u>                                                                                                    | DECIST                                                                                                    |                                             |                                                                        |                                                                                                    |                   | ŝõ     |
| AGUAS CORDOBE                                                   |                                                                                                    |                                                                                                    | REGIST                                                                                                    | KU                                          |                                                                        |                                                                                                    |                   | 4      |
| 1521                                                            |                                                                                                    |                                                                                                    |                                                                                                    |                                             |                                                                        |                                                                                                    |                   | ارم.   |
|                                                                 |                                                                                                    |                                                                                                    |                                                                                                    |                                             |                                                                        |                                                                                                    |                   |        |
| Te damos la                                                     | hienvenida a Aquas Cordobesas                                                                                                    |                                                                                                    |                                                                                                    |                                             |                                                                        |                                                                                                    |                   |        |
| Te damos la<br>Ya completa                                      | bienvenida a Aguas Cordobesas<br>ste la primera parte del registro                                                                                                    | sólo resta que cor                                                                                                    | ifirmes tu usuario INGRESANDO                                                                                                    | D AQUÍ                                      |                                                                        |                                                                                                    |                   |        |
| Te damos la<br>Ya completa<br>Luego podrás a                    | bienvenida a Aguas Cordobesas<br>ste la primera parte del registro, :<br>sociar tu Unidad de Facturación y acced                                                                                                    | sólo resta que cor<br>der a toda la informació                                                                                                    | firmes tu usuario INGRESANDO                                                                                                    |                                             |                                                                        |                                                                                                    |                   |        |
| Te damos la<br>Ya completa<br>Luego podrás a<br>Y, para sumarte | bienvenida a Aguas Cordobesas<br>ste la primera parte del registro,<br>acciar tu Unidad de Facturación y acced<br>a la FACTURA DIGITAL, eólo debés hacc                                                                                                    | sólo resta que cor<br>der a toda la informació<br>ver Click en el Botón VE                                                                                          | Ifirmes tu Usuario INGRESANDO<br>in de tu inmueble y realizar todas tuas<br>RDE, donde dice "Adherir".                                                                                                    | D AQUÍ                                      |                                                                        |                                                                                                    |                   |        |
| Te damos la<br>Ya completa<br>Luego podrás a<br>Y, para sumarte | bienvenida a Aguas Cordobesas<br>ste la primera parte del registro,<br>sociar tu Unidad de Facturación y acced<br>a la FACTURA DIGITAL, sólo debés hac<br>Cestión de Cuent                                                                                                    | s<br>sólo resta que cor<br>der a toda la informació<br>xer Click en el Botón VE<br>ta                                                                               | firmes tu isuario INGRESANDO<br>in de tu innueble y realizar todas tus<br>RDE, donde dice "Adherir".                                                                                                    | D AQUÍ                                      |                                                                        | Q B                                                                                                    |                   |        |
| Te damos la<br>Ya completa<br>Luego podrás a<br>Y, para sumarte | bienvenida a Aguas Cordobesas<br>ste la primera parte del registro,<br>acciar tu Unidad de Facturación y acced<br>a la FACTURA DIGITAL, eólo debés hac<br>Cestión de Cuent                                                                                                    | sólo resta que cor<br>der a toda la informació<br>ter Click en el Botón VE<br>ta                                                                                    | Ifirmes tu usuario INGRESANDO<br>in de tu inmueòle y realizar rocas tur<br>RDE, donde dice "Adherir".                                                                                                    | o Aquí                                      |                                                                        | ₽ ₽                                                                                                    |                   |        |
| Te damos la<br>Ya completa<br>Luego podrás a<br>Y, para sumarte | bienvenida a Aguas Cordobesas<br>ste la primera parte del registro, i<br>sociar tu Unidad de Facturación y acced<br>a la FACTURA DIGITAL, sólo debés hac<br>Cestión de Cuent<br>Hola, Maria                                                                                                    | sólo resta que cor<br>der a toda la informació<br>der Click en el Botón VE<br>ta                                                                                    | firmes tu Isuario INGRESANDO<br>in de tu innueble y rearzar totas tur<br>RDE, donde dice "Adherir".<br><b>2</b> Trámites están pendien<br>revisión.                                                                             | o Aquí<br>tes de                            | U                                                                      | €<br>633695<br>PERZZ MARIA                                                                                                    |                   |        |
| Te damos la<br>Ya completa<br>Luego podrás a<br>Y, para sumarte | bienvenida a Aguas Cordobesas<br>ste la primera parte del registro,<br>sociar tu Unidad de Facturación y acced<br>a la FACTURA DIGITAL, sólo debés haco<br>Cestión de Cuent<br>Hola, Maria<br>Es muy bueno verte de nue                                                                                                  | sólo resta que cor<br>der a toda la informació<br>ter Click en el Botón VE<br>ta                                                                                    | firmes tu isuario INGRESANDO<br>in de tu imuesie y realizar tooss tuo<br>RDE, donde dice 'Adherir'.<br>RDE, donde dice 'Adherir'.<br>2 Trămites estăn pendiem<br>revisión.<br>Ver trămites Nueve                                | o Aquí<br>tes de                            | U<br>Ej °                                                              | C     C     C     C     C     C     C     C     C     C     C     C     C     C     C     C     C     C     C     C     C     C     C |                   |        |
| Te damos la<br>Ya completa<br>Luego podrás a<br>Y. para sumarte | bienvenida a Aguas Cordobesas<br>ste la primera parte del registro, i<br>acciar tu Unidad de Facturación y acced<br>a la FACTURA DIGITAL, sólo debés hac<br>Cestión de Cuent<br>Hola, Maria<br>Es muy bueno verte de nue                                                                                                 | sólo resta que cor<br>der a toda la informació<br>der Click en el Botón VE<br><b>ta</b><br>evo.                                                                     | difirmes tu usuario INGRESANDO<br>in de tu inmueòle y realizar rocas tur<br>RDE, donde dice "Adherir".<br>2 Trámites están pendien<br>revisión.<br><u>Ver trámites</u> Nuev                                                     | ntes de                                     | U<br>(B)                                                               | E:633695 FC:633695 FC:RC2 MARIA LLE #MACPAL LLE #MACPAL C7:400                                                                        |                   |        |
| Te damos la<br>Ya completa<br>Luego podrás a<br>Y, para sumarte | bienvenida a Aguas Cordobesas<br>ste la primera parte del registro, i<br>acciar tu Unidad de Facturación y acced<br>a la FACTURA DIGITAL, sólo debés haci<br>Cestión de Cuent<br>Hola, Maria<br>Es muy bueno verte de nue<br>Útimas facturas                                                                             | s<br>sólo resta que cor<br>der a toda la informació<br>der Click en el Botón VE<br><b>ta</b><br>evo.                                                                | firmes tu Isuario INGRESANDO<br>in de tu innueble y realizar totass un<br>RDE donde dice "Adherir".<br>2 Trámites están pendien<br>revisión.<br>Ver trámites Nuev<br>Deuda anterior (vencida)                                   | D AQUÍ<br>Intes de<br>ro trámite            | Factura                                                                | C B<br>F:633695<br>PCRIZ MARIA<br>ALE SPACE<br>CF 4000                                                                                |                   |        |
| Te damos la<br>Ya completa<br>Luego podrás a<br>V, para sumarte | bienvenida a Aguas Cordobesas<br>ste la primera parte del registro,<br>sociar tu Unidad de Facturación y acced<br>a la FACTURA DIGITAL, sólo debés haci<br>Cestión de Cuent<br>Hola, Maria<br>Es muy bueno verte de nue<br>Vitimas facturas<br>Stifoo,42                                                                 | s<br>sólo resta que cor<br>der a toda la informació<br>per Click en el Botón VE<br>ta<br>evo.                                                                       | rfirmes tu isuario INGRESANDO<br>in de tu innueble y realizar couss du<br>RDE, donde dice 'Adherir'.<br>2 Trámites están pendien<br>revisión.<br>Ver trámites Nuev<br>Deuda anterior (vencida)<br>\$5.161,                      | o Aquí<br>Intes de<br>ro trámite            | Factura<br>Digital                                                     |                                                                                                    |                   |        |
| Te damos la<br>Ya completa<br>Luego podrás a<br>Y, para sumarte | bienvenida a Aguas Cordobesas<br>ste la primera parte del registro,<br>sociar tu Unidad de Facturación y acced<br>a la FACTURA DIGITAL, eólo debés hace<br>Cestión de Cuent<br>Hola, Maria<br>Es muy bueno verte de nue<br>Útimas facturas<br>Útimas facturas                                                            | s<br>sólo resta que cor<br>der a toda la informació<br>ter Click en el Botón VE<br>ta<br>evo.                                                                       | dirmes tu isuario INGRESANDO<br>in de tu innueole y realizar cooss tur<br>RDE, donde dice "Adherir".<br>2 Trámites están pendien<br>revisión.<br>Ver trámites Nuev<br>Deuda anterior (vencida)<br>\$5.161,<br>Gestionar deuda   | ntes de<br>ro trámite                       | Factura<br>Digital<br>Adherir                                          | C<br>F:633695<br>PREZ MARIA<br>LLE PRNO;RL (2)<br>ALSEDO<br>CH 1000                                                                   |                   |        |
| Te damos la<br>Ya completa<br>Luego podrás a<br>Y, para sumarte | bienvenida a Aguas Cordobesas<br>ste la primera parte del registro,<br>acciar tu Unidad de Facturación y acced<br>a la FACTURA DIGITAL, eólo debés hac<br>Cestión de Cuent<br>Hola, Maria<br>Es muy bueno verte de nue<br>Utimas facturas<br>Utimas facturas<br>Citimas facturas<br>Citimas facturas<br>Citimas facturas | s<br>sólo resta que cor<br>der a toda la informació<br>ter Click en el Botón VE<br>ta<br>evo.                                                                       | difrmes tu usuario INGRESANDO<br>in de tu innuedie y realizar roces tur<br>RDE, donde dice "Adherir".<br>2 Trámites están pendien<br>revisión.<br>Ver trámites (Nuev<br>Deuda anterior (vencida)<br>\$5.161,<br>Gestionar deuda | ntes de<br>ro trámite<br>24<br>Pagar Online | Factura<br>Digital<br>Asherix                                          | C C C C C C C C C C C C C C C C C C C                                                                                                 |                   |        |

## 2. Confirmá el registro

Buscá en tu casilla de correo electrónico el mail de Aguas Cordobesas, abrilo y e ingresá al link que figura en el cuerpo del mail para confirmar el registro. En caso que no encuentres el mail en la bandeja de entrada, revisá el SPAM y el Correo no Deseado. Aguas Cordobesas https://www.aguascordobesas.com.ar/PrintContenido/iu/97/como-registrarme

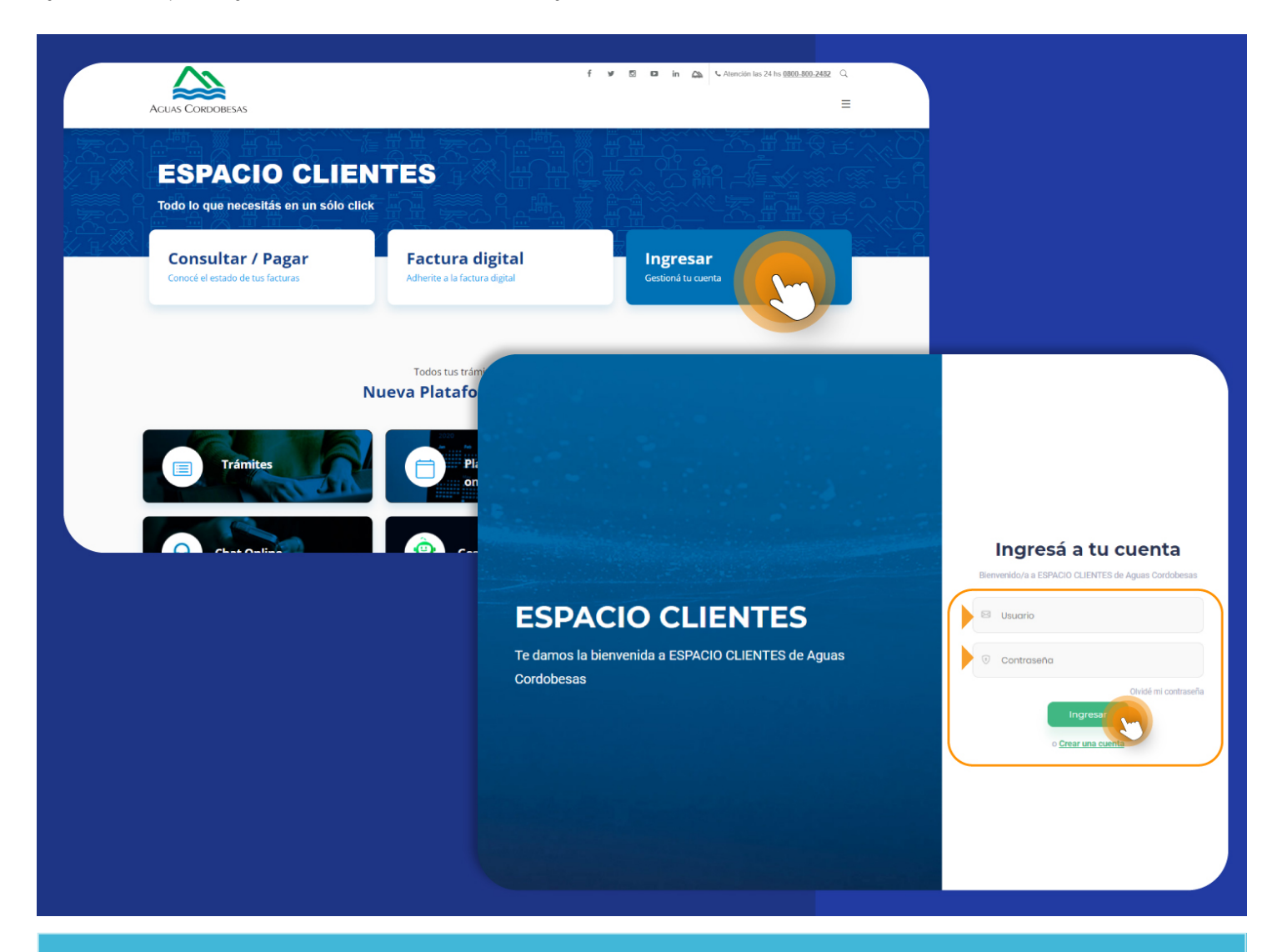

3. Listo! Ya podés realizar gestiones dentro de Espacio Clientes!

Sólo tenés que iniciar sesión con tu correo electrónico y la contraseña elegida.

## IMPORTANTE

Luego podrás asociar uno o más inmuebles (para esto necesitás tener una factura de cada uno de ellos). Completando esto una única vez, ya podrás tener todos los inmuebles asociados a tu usuario para realizar consultas y trámites que desees. No te olvides de adherir tu factura al envío digital, estarás a un solo click de hacerlo.